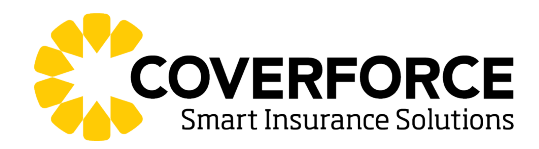

# Coverforce SSL VPN set-up

### **Requirements:**

- > Sophos SSL VPN client (Windows), Tunnelblick (MacOS) or OpenVPN (tablet device)
- > Configuration file.
- > Sophos Authenticator app (Android or iOS)
- > Microsoft Remote Desktop client (included on Windows computers)

#### Note:

Remote access to Coverforce system requires 2 form factor authentications. Before downloading the SSL VPN client, download an authenticator app on your mobile device from the App Store (preferred app is Sophos Authenticator).

#### Set-up authentication app on your mobile.

- 1. On PC open web browser and enter URL https://firewall.coverforce.com.au:8443
- 2. Logon to the User Portal

Username: {Firstname\_Lastname} Password: {password}

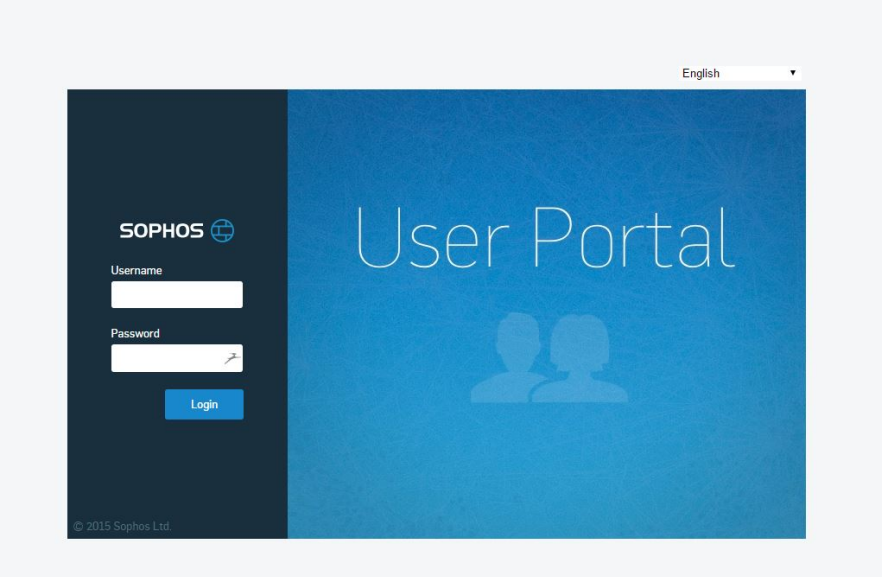

- 3. From mobile device open authenticator app
- 4. Add new account.
- 5. Scan QR code displayed on User Portal website.

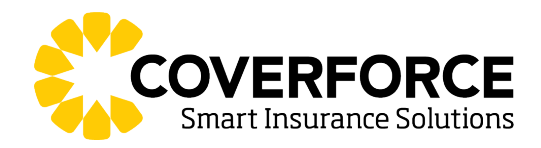

## Download SSL VPN client and configuration file.

- 1. Still on User Portal webpage, click on Proceed to login link to go back to User Portal logon page.
- 2. Logon to the User Portal.

**Username:** {Firstname\_Lastname} **Password:** {password+authentication code on mobile app}

- 3. For new setup using Windows PC select 1st option "Download client and configuration for Windows"
- 4. If already have Sophos SSL VPN installed on Windows PC, select 2nd option "Download configuration for Windows"
- 5. Macbook users select 3rd option "Download configuration for other OS". (Require Tunnelblick installed on Macbook first).
- 6. If using tablet devices select 4th option "Download configuration for Android/iOS (Require OpenVPN installed on tablet).
- 7. Click on the appropriate download and install.

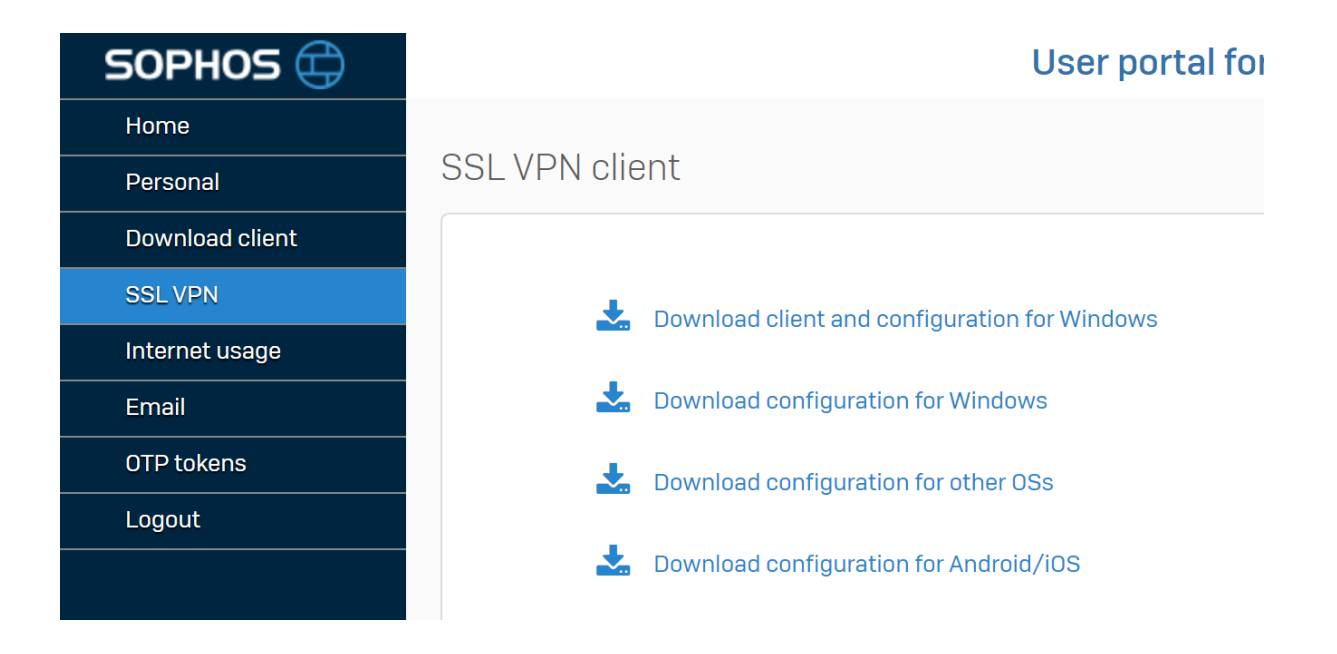

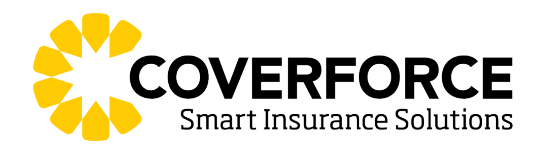

Connect to Coverforce (steps below are for the Sophos SSLVPN client, for Macbook run Tunnelblick and for tablet run OpenVPN).

- 1. Right click on the Sophos SSL VPN client (traffic lights icon) from the taskbar.
- If more than 1 connection file, select the <u>firstname lastname@coverforce.com.au ssl vpn config</u> and click Connect.
- Logon with your Coverforce credentials.
  Username: {Firstname\_Lastname}
  Password: {password+authentication code on mobile app}
- 4. When the traffic lights turns green then you are connected.
- 5. Open Remote Desktop.

# Setting up Microsoft Remote Desktop (Windows Only)

- 1. Open Remote Desktop app and click on More options on the bottom left corner.
- 2. Enter the following details as provided by IT.

Computer: {terminal server name} Password: {COVERFORCE\firstname\_lastname}

| Nemote Desktop Connection |                                                                                 |                   | —        |     | $\times$ |
|---------------------------|---------------------------------------------------------------------------------|-------------------|----------|-----|----------|
| -                         | Remote Des<br>Connectio                                                         | ktop<br><b>on</b> |          |     |          |
| General [                 | isplay Local Resources                                                          | Experience        | Advanced |     |          |
| Log-on se                 | ttings                                                                          |                   |          |     |          |
|                           | Enter the name of the remote computer.                                          |                   |          |     |          |
|                           | Computer: ts4.vpn.                                                              | coverforce.com    | ı        | ~   | ]        |
|                           | Usemame: COVERFORCE\firstname_lastname                                          |                   |          |     |          |
|                           | You will be asked for credentials when you connect.                             |                   |          |     |          |
| r                         | Allow me to save credentials                                                    |                   |          |     |          |
| Connectio                 | n settings                                                                      |                   |          |     |          |
|                           | Save the current connection settings to an RDP file or open a saved connection. |                   |          |     |          |
|                           | Save                                                                            | Save As           | Q        | pen |          |
|                           |                                                                                 |                   |          |     |          |
| Alide Op                  | tions                                                                           |                   | Connect  | He  | lp       |

- 3. Click on Save As... (save link on Desktop for easy access).
- 4. Click on Connect.